# Dépôt d'un fichier sur Moodle (plateforme ENT)

N.B : Un fichier peut être de type Docx, Pdf, excel, image, photo...

Après la connexion à la plateforme en utilisant les paramètres nom d'utilisateur et mot de passe correct, accédez au cours concerné « université de Monastir  $\rightarrow$  Fseg Mahdia  $\rightarrow$ ..... ».

Maintenant suivez les étapes ci-dessous pour bien déposer un cours ou un TD... :

#### Etape 1 : Parcourir le cours concerné sur la plateforme

| Tableau de bord       | Cours       | Help Desk         | Tutoriels         | Mes cours 👻        | Français (fr) 🝷                                       | Rechercher des cours                                       | ٩       |
|-----------------------|-------------|-------------------|-------------------|--------------------|-------------------------------------------------------|------------------------------------------------------------|---------|
| Tableau de bord > Mes | cours > Uni | iversité de Monas | stir > Faculté de | es Sciences Econor | niques et de Gestion de Mahdia > Licence > Semestre 2 | > 1 ère année LG (TC) > infoll                             | ٠       |
| 📮 Annonces            |             |                   |                   |                    |                                                       | A Navigation                                               | - <     |
|                       |             |                   |                   |                    |                                                       | Tableau de bord                                            |         |
| Section 1             |             |                   |                   |                    |                                                       | <ul> <li>Accueil du site</li> <li>Pages du site</li> </ul> |         |
| Section 1             |             |                   |                   |                    |                                                       | <ul> <li>Mes cours</li> </ul>                              |         |
|                       |             |                   |                   |                    |                                                       | <ul> <li>Université de Monastir</li> </ul>                 |         |
|                       |             |                   |                   |                    |                                                       | Faculté des Sciences                                       |         |
| Section 2             |             |                   |                   |                    |                                                       | Economiques et de C                                        | Sestion |
|                       |             |                   |                   |                    |                                                       | Ticence                                                    |         |
|                       |             |                   |                   |                    |                                                       | ▼ Semestre 2                                               |         |
| Section 3             |             |                   |                   |                    |                                                       | 🔻 1 ère année                                              | LG (TC) |
|                       |             |                   |                   |                    |                                                       | 🔻 infoll                                                   |         |
|                       |             |                   |                   |                    |                                                       | Partic                                                     | ipants  |
| a                     |             |                   |                   |                    |                                                       | 🕎 Badg                                                     | 25      |
| Section 4             |             |                   |                   |                    |                                                       | A Comr                                                     | étences |

Etape 2 : Activer le mode édition

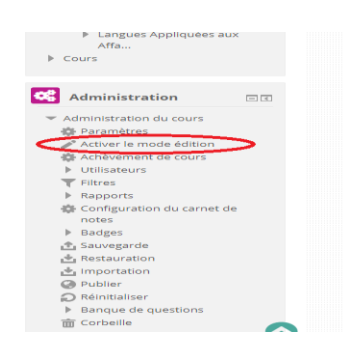

Etape 3 : Ajouter une activité ou une ressource

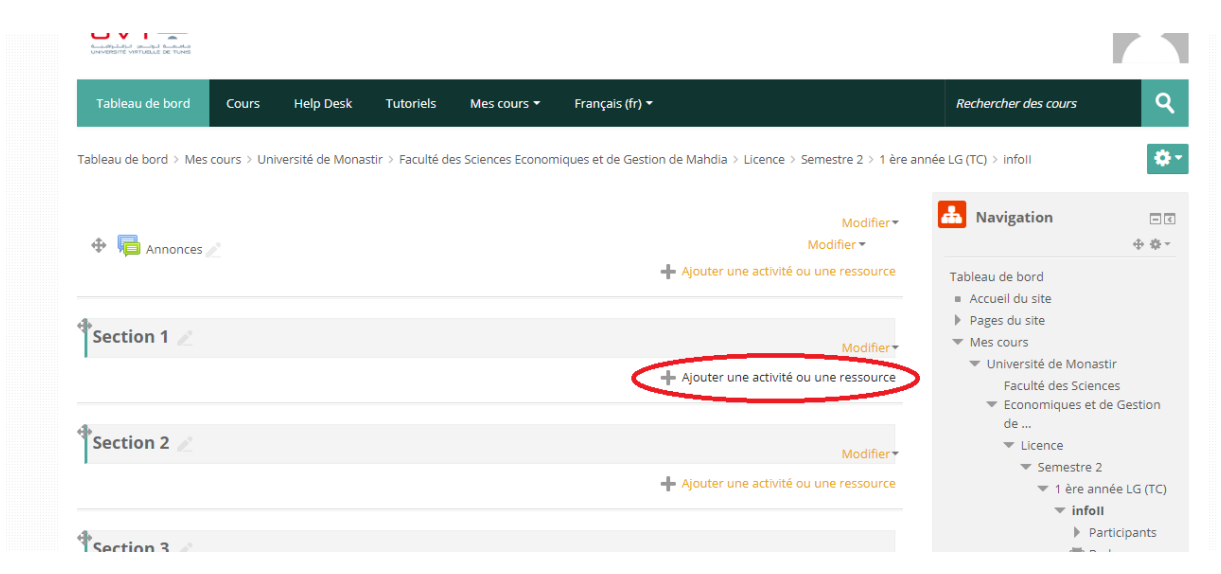

| Tableau de bord > Mes cours > Université de Monasti |                   |                                                        | re année LG (TC) > infoll                                     | 2 V I |
|-----------------------------------------------------|-------------------|--------------------------------------------------------|---------------------------------------------------------------|-------|
|                                                     | 🔍 🧹 Test          | c'est possible, le fichier est affiché dans la         |                                                               |       |
|                                                     |                   | page du cours ; sinon, les participants                |                                                               |       |
|                                                     | Vote electronique | auront le choix de le télécharger. Le fichier          | Navigation 🖃                                                  | <     |
| 🕀 🥫 Annonces 🖉                                      | O Wiki            | peut comporter des fichiers dépendants,                | + <b>\$</b>                                                   | Ŧ     |
|                                                     |                   | par exemple un fichier HTML pourra                     | The sector sector                                             |       |
|                                                     | RESSOURCES        | contenir des images ou des objets Flash.               | Tableau de bord                                               |       |
|                                                     | a 🚬 a i           | Los participants deivent bion entendu                  | Accueil du site                                               |       |
| Section 1                                           | Dossier           | dies een avaleur andiesteur du la siel                 | Pages du site                                                 |       |
|                                                     |                   | alsposer sur leur ordinateur du logiciel               | <ul> <li>Mes cours</li> <li>Université de Monastir</li> </ul> |       |
|                                                     |                   | adequat pour lire le fichier.                          | Oniversite de Monastir                                        |       |
|                                                     | Fichier           | Un fichier peut être utilisé pour                      | Fconomiques et de Gestion                                     |       |
| 4                                                   | O Livre           | <ul> <li>partager up diaporama avec upe</li> </ul>     | de                                                            |       |
| Section 2                                           |                   | classe                                                 | ▼ Licence                                                     |       |
|                                                     | O Page            | inclure un mini site web comme                         | ▼ Semestre 2                                                  |       |
|                                                     | Paquetage IMS     | ressource de cours                                     | 🔻 1 ère année LG (TC)                                         | )     |
|                                                     | Content           | <ul> <li>fournir des fichiers partiellement</li> </ul> | 🔻 infoll                                                      |       |
| 4                                                   |                   | termines que les participants doivent                  | Participants                                                  |       |
| Section 3 🧷                                         | UKL               | devoir                                                 | ▼ Badges                                                      |       |
|                                                     |                   |                                                        | 📥 Compétences                                                 | s     |
|                                                     | Ajoute            | Annuler                                                | Notes                                                         |       |
|                                                     |                   |                                                        |                                                               |       |

### Etape 4 : Choisissez le type de ressource

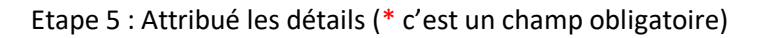

| Nom * 🕻                   | Cours HTML                                             | <ul> <li>Pages du site</li> <li>Mes cours</li> <li>Université de Monastir</li> </ul> |
|---------------------------|--------------------------------------------------------|--------------------------------------------------------------------------------------|
| Description               |                                                        | Faculté des Sciences<br>Economiques et de Gestion                                    |
|                           |                                                        | de                                                                                   |
|                           | html                                                   | Licence                                                                              |
|                           |                                                        | ▼ Semestre 2                                                                         |
|                           |                                                        | 💌 1 ère année LG (TC)                                                                |
|                           |                                                        | ▼ infoll                                                                             |
|                           |                                                        | Participants                                                                         |
| Afficher la description   |                                                        | 🕎 Badges                                                                             |
| sur la page de cours      |                                                        | 📥 Compétences                                                                        |
| 0                         |                                                        | Notes                                                                                |
| *                         |                                                        | Généralités                                                                          |
| Sélectionner des fichiers | Taille maximale des nouveaux fichiers : 64Mo           | Section 1                                                                            |
| <i>(</i> *                |                                                        | Section 2                                                                            |
|                           |                                                        | Section 3                                                                            |
|                           |                                                        | Section 4                                                                            |
|                           | r                                                      | Section 5                                                                            |
|                           |                                                        | Section 6                                                                            |
|                           |                                                        | 1 ère année LE (TC)                                                                  |
|                           |                                                        | Cours TIC 2 2020                                                                     |
|                           | Vous pouvez glisser des fichiers ici pour les ajouter. | Produits Microsoft : 2019-                                                           |

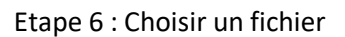

| Non                    |                        | Sélé                | ecteur de fichiers                        | x |                                   |
|------------------------|------------------------|---------------------|-------------------------------------------|---|-----------------------------------|
| NOT                    | Fichiers disponibles   |                     |                                           |   | e Monastir                        |
| Descript               | The Fichiers récents   | •                   | 0                                         |   | es Sciences<br>ques et de Gestion |
|                        | 🔨 Déposer un fichier   |                     | С<br>Чл                                   |   |                                   |
|                        | 🖄 Téléchargement d'URL |                     | Chaining Sabian Augun fichian chaini      |   | ie                                |
|                        | Fichiers personnels    | Annexe              |                                           |   | nestre 2<br>1 ère année I G (TC)  |
|                        | Wikimedia              | Enregistrer sous    | Aucun fichier choisi                      |   | ▼ infoll                          |
|                        |                        |                     |                                           |   | Participants                      |
| Afficher la descript   |                        | Auteur              | houcem machghoul                          |   | T Badges                          |
| sur la page de co      |                        |                     |                                           |   | Competences                       |
|                        |                        | Choisir une licence | Creative Commons - Partage des conditie 🔻 |   | <ul> <li>Généralités</li> </ul>   |
| Sélectionner des fichi |                        |                     |                                           |   | Section 1                         |
|                        |                        |                     |                                           |   | Section 2                         |
|                        |                        |                     |                                           |   | Section 3                         |
|                        |                        |                     | Déposer ce fichier                        |   | Section 4                         |
|                        |                        |                     |                                           |   | Section 5                         |
|                        |                        |                     |                                           |   | Section 6                         |
|                        |                        |                     |                                           |   | 1 ère année LE (TC)               |
|                        |                        |                     |                                           |   | TIC 2 2020                        |
|                        |                        |                     |                                           |   | its Microsoft : 2019-             |

## Accompagnement en ligne des enseignants Formation d'utilisation plateforme Moodle (ENT)

| ← → → ↑ 🔂 « Bureau → depot de cours | ע ט א Recher      | cher dans : depot de  | im=0&sr=0                                   |                 | \$                             | ト 🚺 | ۲ |
|-------------------------------------|-------------------|-----------------------|---------------------------------------------|-----------------|--------------------------------|-----|---|
| Organiser 👻 Nouveau dossier         |                   | <b>►</b> • <b>■</b> ? | حصريا" لتونيزيا سات  🧕 ticewims.unice.fr/wi | G Google 🚺 Ado  | be Dreamweav                   |     |   |
|                                     |                   |                       | Tout déplier                                | Tableau de bord |                                |     |   |
| Bureau                              |                   |                       | de fichiers                                 | ×               |                                |     |   |
| Téléchargements  PDF  Documents     |                   |                       |                                             |                 |                                |     |   |
| cours_TIC2 Html dptcours            | ENT2 dptcoursENT3 | dptcoursENT4          |                                             |                 | e Monastir                     |     |   |
|                                     |                   |                       |                                             |                 | es Sciences                    |     |   |
|                                     |                   |                       |                                             |                 | ques et de Gestion             | n   |   |
|                                     |                   | 1 4 mm                | Choisir un fichier Aucun fichier choisi     |                 |                                |     |   |
| <ul> <li>OneDrive</li> </ul>        | -                 | _                     |                                             |                 | ie                             |     |   |
| Ce PC dptcoursENT5 dptcours         | ENT6 dptcoursENT7 | dptcoursENT8          |                                             |                 | nestre 2<br>1 àre appée LG (T) | -   |   |
| 🔿 Réseau                            |                   |                       |                                             |                 | ▼ infoll                       |     |   |
| -                                   |                   |                       | em machghoul                                |                 | Participants                   |     |   |
| Nom du fichier : cours_TIC2 Html    | ✓ Tous les fich   | iers 🔿 🗸 🗸            |                                             |                 | ₩ Badges                       |     |   |
|                                     | Quartit           | Annuler               | itive Commons - Partage des conditio        |                 | A Compétence                   | 25  |   |
|                                     | - Outin           | Annucl                |                                             |                 | Notes                          |     |   |
|                                     |                   |                       |                                             |                 | Généralités                    |     |   |
| Sélectionner des fichi              |                   |                       |                                             |                 | Section 1                      |     |   |
|                                     |                   |                       | Déposer ce fichier                          |                 | Section 2                      |     |   |
|                                     |                   |                       | Deposer de henter                           |                 | Section 3                      |     |   |

### Etape 7 : Parcourir le fichier

## Etape 8 : Déposer

| <ul> <li>Généraux</li> </ul> |                        | Séle                | cteur de fichiers                         | X |                            |
|------------------------------|------------------------|---------------------|-------------------------------------------|---|----------------------------|
|                              | n Fichiers disponibles |                     |                                           |   |                            |
| Non                          | Fichiers récents       |                     |                                           |   | e Monastir                 |
| Descript                     | 🖄 Déposer un fichier   |                     |                                           |   | es Sciences                |
|                              | Téléchargement d'URL   |                     |                                           |   | ques et de Gestion         |
|                              | fichiers personnels    | Annexe              | Choisir un fichier Cours_TIC2 Html.pdf    |   | e                          |
|                              | M Wikimedia            |                     |                                           |   | nestre 2                   |
|                              | . Minineau             | Enregistrer sous    |                                           |   | 1 ère année LG (TC)        |
|                              |                        | A                   |                                           |   | <ul> <li>infoll</li> </ul> |
|                              |                        | Auteur              | noucem machghoui                          |   | Participants               |
| Afficher la descript         |                        | -                   |                                           |   | Badges                     |
| sur la page de co            |                        | Choisir une licence | Creative Commons - Partage des conditic 🔻 |   | Competences                |
|                              |                        |                     |                                           |   | Notes                      |
|                              |                        |                     |                                           |   | Centeralities              |
| Selectionner des fichi       |                        |                     |                                           |   | Section 2                  |
|                              |                        |                     | Déposer ce fichier                        |   | Section 3                  |
|                              |                        |                     |                                           |   | Section 4                  |
|                              |                        |                     |                                           |   | Section 5                  |
|                              |                        |                     |                                           |   | Section 6                  |
|                              |                        |                     |                                           |   | 1 ère année LE (TC)        |

## Etape 9 : Choisir l'apparence

| -                                            |                              |                     | Généralités                          |
|----------------------------------------------|------------------------------|---------------------|--------------------------------------|
| Sélectionner des fichiers                    | Taille maximale des nouve    | aux fichiers : 64Mo | Section 1                            |
|                                              |                              |                     | Section 2                            |
|                                              |                              |                     | Section 3                            |
|                                              | Fichiers                     |                     | Section 4                            |
|                                              |                              |                     | Section 5                            |
|                                              |                              |                     | Section 6                            |
|                                              |                              |                     | 1 ère année LE (TC)                  |
|                                              |                              |                     | Cours TIC 2 2020                     |
|                                              |                              |                     | Produits Microsoft : 2019-<br>2020   |
|                                              | cours_TiC2 Html.pdf          |                     | Cours Aptitude en TIC 3<br>2019-2020 |
| Apparence                                    |                              |                     | Cours info 2019/2020 S1              |
| , ippar enree                                |                              |                     | Institut Supérieur des               |
|                                              |                              |                     | Langues Appliquées aux               |
| Affichage 🕐                                  | Automatique                  |                     | Affa                                 |
| Afficher la taille  ?                        | Automatique<br>Intégrer      |                     | Cours                                |
| Afficher le type                             | Dans une fenêtre surgissante |                     | Administration                       |
| Afficher la date de<br>dénôt/de modification |                              |                     | ** <b>`</b>                          |
|                                              |                              |                     | Administration du cours              |
| (?)                                          |                              |                     | Parametres                           |

#### Etape 10 : Enregistrement

| la resource                           | 🎲 Achèvement de cours      |
|---------------------------------------|----------------------------|
|                                       | Utilisateurs               |
| Afficher plus                         | T Filtres                  |
|                                       | Rapports                   |
| <ul> <li>Réglages courants</li> </ul> | Configuration du carnet de |
|                                       | notes                      |
| Restreindre l'accès                   | Badges                     |
|                                       | T Sauvegarde               |
|                                       | - Importation              |
| Achèvement d'activité                 | Publier                    |
|                                       | Réinitialiser              |
| Tags                                  | Banque de questions        |
|                                       | Corbeille                  |
| Compétences                           |                            |
|                                       | 🛨 Ajouter un bloc          |
|                                       | Ajouter 🔻                  |
|                                       |                            |

Etape 11 : Cours déposé

|                  | Modifier                                | Navigation 🖃                                                  |
|------------------|-----------------------------------------|---------------------------------------------------------------|
|                  | Modifier -                              | ÷.                                                            |
|                  | + Ajouter une activité ou une ressource | Tableau de bord                                               |
|                  |                                         | <ul> <li>Accueil du site</li> </ul>                           |
| Section 1        |                                         | <ul> <li>Pages du site</li> <li>Mos cours</li> </ul>          |
|                  | Modifier▼                               | <ul> <li>Wes cours</li> <li>Université de Monastir</li> </ul> |
| 🕀 🔟 Cours HTML 🧷 | Modifier 🔻 🗹                            | Faculté des Sciences                                          |
|                  | Ajouter une activité ou une ressource   | <ul> <li>Economiques et de Gestion</li> </ul>                 |
|                  |                                         | <ul> <li>Licence</li> </ul>                                   |
| Section 2        |                                         | ▼ Semestre 2                                                  |
| P                | Modifier                                | 🔻 1 ère année LG (TC)                                         |
|                  | Ajouter une activité ou une ressource   | ▼ infoll                                                      |
|                  |                                         | Participants                                                  |
| \$               |                                         | The Badges                                                    |
| Section 3 🖉      | Modifier                                | A Compétences                                                 |
|                  | 1                                       | Notes                                                         |
|                  | Ajouter une activite ou une ressource   | Generalites                                                   |

**N.B** : les mêmes étapes pour crée un forum de discussion asynchrone, déposé un devoir (espace de remise de travail, TD, TP ...), crée un espace de discussion synchrone ... juste choisir l'outils adéquat comme l'Etape 4 ci-dessus.

|                  | ACTIVITES          | Divers types de forums peuvent être                                                                                             |                             |
|------------------|--------------------|----------------------------------------------------------------------------------------------------|-----------------------------|
|                  | O 🎅 Atelier        | choisis, comme un forum standard, où                                                                                            |                             |
| 🕀 🔚 Annonces 🥒   | O Base de données  | chacun peut lancer de nouvelles                                                                                                 | ÷ •                         |
|                  | Chat               | discussions à n'importe quel moment, ou<br>un forum où chaque participant doit lancer Tableau de bord                           |                             |
| Accession of the | O Consultation     | exactement une discussion, ou encore un Accueil du site<br>forum de questions et réponses où ils Pages du site                  |                             |
| Section 1        | Contenu interactif | doivent écrire un message avant de voir<br>ceux des autres participants l'anseignant                                            | stir                        |
| 🕀 📜 Cours HTML 🖉 | Devoir             | peut autoriser que des fichiers solt joints<br>aux messages des forums.                                                         | ces<br>de Gestion           |
| Section 2        | Forum              | Les images jointes sont affichées dans le<br>message. Les participants peuvent<br>v 1 àre an                                    | née I G (TC)                |
|                  | Clossaire          | s'abonner à un forum afin de recevoir les vinfoil<br>messages des forums par courriel.<br>L'enseignant peut rendre l'abonnement | irticipants                 |
| Section 3 🖉      |                    | facultatif, obligatoire ou l'empêcher A Co<br>complètement. Au besoin, les participants A Co                                    | ldges<br>Impétences<br>otes |
|                  | O 🍇 Présence       | peuvent etre empechés de poster plus     d'un nombre donné de messages durant     Se                                            | néralités<br>ction 1        |
| Section 4        | Ajoute             | er Annuler Se                                                                                                    | ction 2                     |

Enfin si vous voulez changer les paramètres, cacher/afficher le cours, supprimer....

| • •              | Modifier*                                              | Navigation                                 |
|------------------|--------------------------------------------------------|--------------------------------------------|
| 🍄 🎼 Annonces 🧪   | Modifier *                                             | 4 Q 1                                      |
|                  | Ajouter une activité ou une ressource                  | Tableau de bord                            |
|                  |                                                        | <ul> <li>Accueil du site</li> </ul>        |
| termine 4        |                                                        | Pages du site                              |
| Section 1        | Modifier                                               | <ul> <li>Mes cours</li> </ul>              |
| A 🚛              | Modifiers                                              | <ul> <li>Université de Monastir</li> </ul> |
| 🐨 📕 Cours HTML 🧪 |                                                        | Faculté des Sciences                       |
|                  | Ajouter      Parametres     Urce     Déplacer à droite | de                                         |
|                  | Cachar Cachar                                          | Licence                                    |
| Section 2        | Go Dupliquer                                           | Semestre 2                                 |
|                  | ter▼<br>. Attribution des rôles                        | 🔻 1 ère année LG (TC)                      |
|                  | Ajouter Supprimer urce                                 | ▼ infoll                                   |
|                  | A published                                            | Participants                               |
| A.               |                                                        | 🕎 Badges                                   |
| Section 3 🖉      | Modifier                                               | Compétences                                |
|                  |                                                        | III Notes                                  |
|                  | Ajouter une activité ou une ressource                  | Généralités                                |
|                  |                                                        | Section 1                                  |
| Castion 4        |                                                        | Section 2                                  |
| Section 4        | Modifier                                               | Section 3                                  |